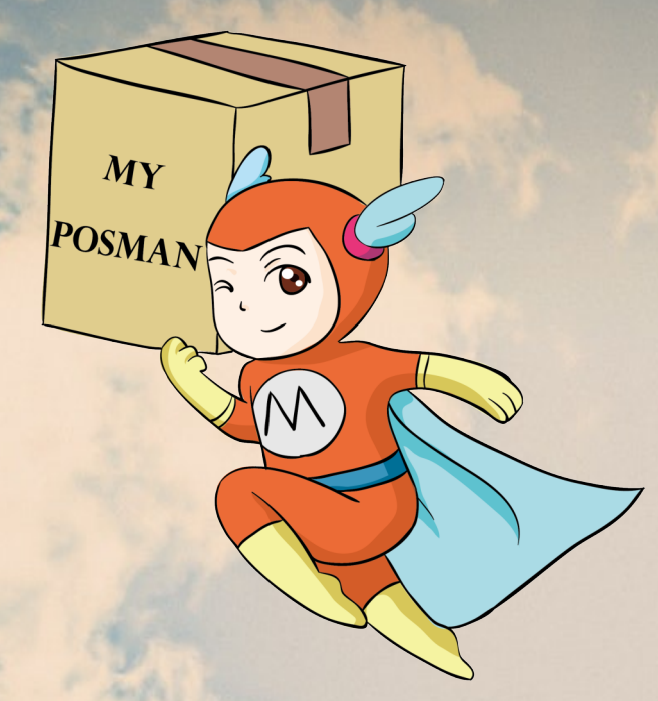

## Welcome to www.myposman.com

欢迎

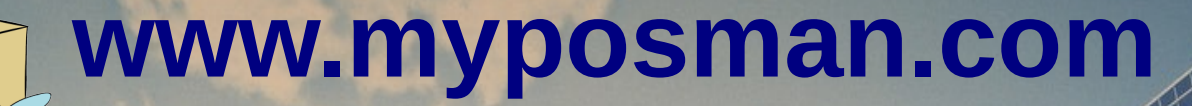

### How To use My Posman E-Warehouse

MY POSMAN

6

如何使用 My Posman 在线仓库

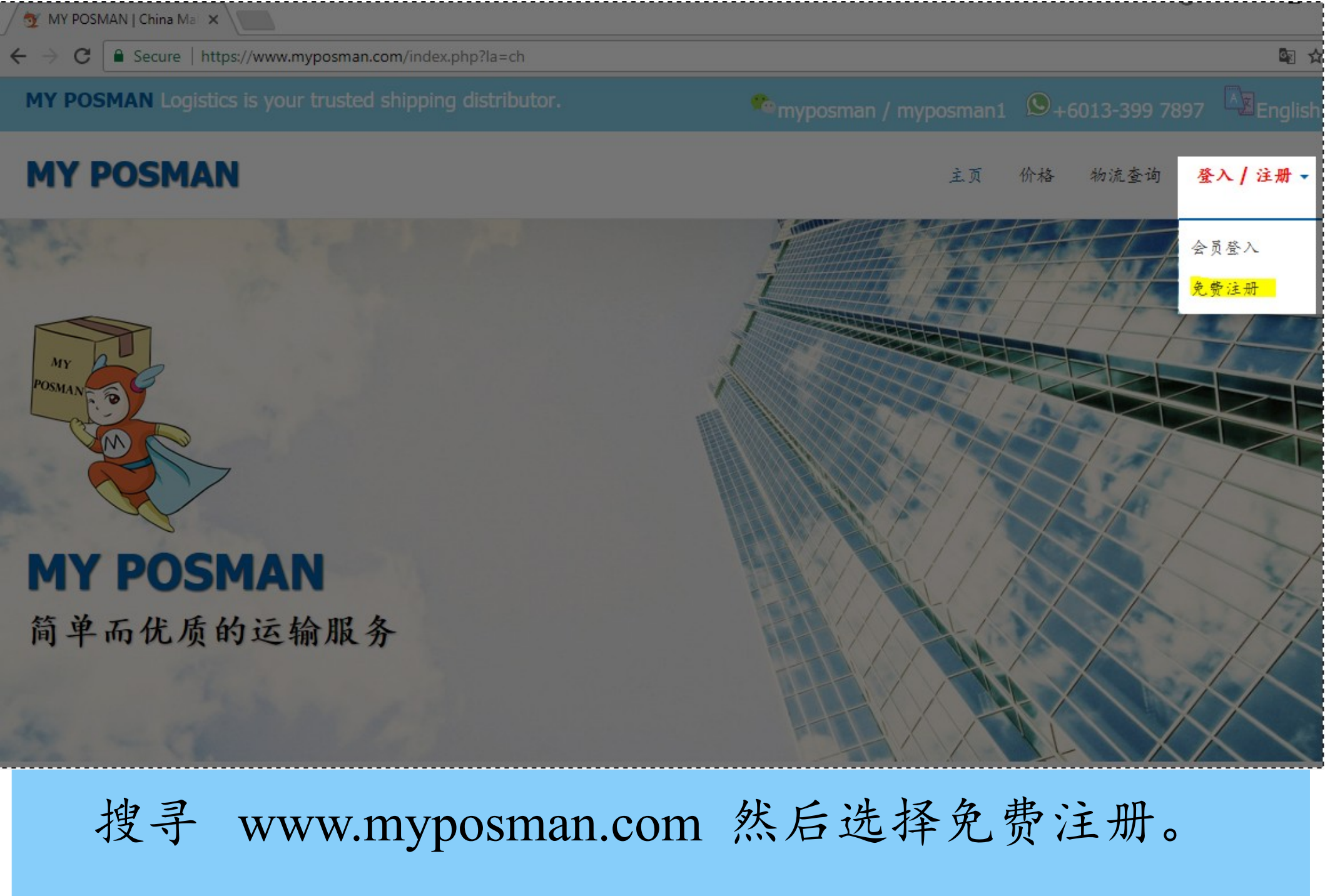

NY OF

myposman / myposman1 9+6013-399 7897

| 💇 Register 🛛 🗙                 |                                                                                                    |       | ~   | -        | ~ |
|--------------------------------|----------------------------------------------------------------------------------------------------|-------|-----|----------|---|
| ← → C   Secure   https://www.n | nyposman.com/user/index.php                                                                                                 |       |     | ର ☆      | : |
| MY POSMAN                      |                                                                                                    | Login |     | Tracking |   |
|                                | Please Sign Up<br>Already a member? Login                                                                                   |       |     |          |   |
|                                | Login User Name                                                                                                    |       |     |          |   |
|                                | Email Address Password Confirm Password                                                                                     |       |     |          |   |
|                                | Personal Info                                                                                                    |       |     |          |   |
|                                | Phone Number                                                                                                    |       |     |          |   |
|                                | Or<br>wechat ID                                                                                                    |       |     |          |   |
|                                | Optional                                                                                                    |       |     |          |   |
|                                | Referral code ID (optional)                                                                                                 |       |     |          |   |
|                                | Security Code - Calculate The following:<br>Example if photo show "1 + 4", please put 5 as the answer.<br>[Different Image] |       |     |          |   |
|                                | Register                                                                                                    |       |     |          |   |
| 植写你其木的相                        | 1 关 资 料                                                                                                    |       |     |          |   |
| 兴可心坐在时间                        | 八贝尔                                                                                                    |       |     |          |   |
|                                |                                                                                                    | 20    | 0 7 | 007      |   |
| 🔫 >                            | yposman1 🔊 +6013-                                                                                                    | -39   | 9 / | 897      |   |

| MY POSMAN |                                                            | Login | Register | Tracking |
|-----------|------------------------------------------------------------|-------|----------|----------|
|           | Please Sign Up                                             |       |          |          |
|           | Already a member? Login                                    |       |          |          |
|           | daemond85                                                  |       |          |          |
|           |                                                            |       |          |          |
|           | daemond85@yahoo.com                                        |       |          |          |
|           | ••••••                                                     |       |          |          |
|           |                                                            |       |          |          |
|           | Personal Info                                              |       |          |          |
|           | 那然大人。                                                      |       |          |          |
|           | Phone Number                                               |       |          |          |
|           | Or                                                         |       |          |          |
|           | kjiai2013                                                  |       |          |          |
|           |                                                            |       |          |          |
|           | Optional                                                   |       |          |          |
|           | TST member ID (optional)                                   |       |          |          |
|           | Referral code ID (optional)                                |       |          |          |
|           | Security Code - Calculate The following                    |       |          |          |
|           | Example if photo show "1 + 4", please put 5 as the answer. |       |          |          |
|           | 20 [Different Image ]                                      |       |          |          |
|           | Vivww.myposman.com                                         |       |          |          |
|           | Register                                                   |       |          |          |

列如:填写相关资料之后,输入正确的 security code 然后按 "Register"的按钮。

<sup>eee</sup>myposman / myposman1 🔎 +6013-399 7897

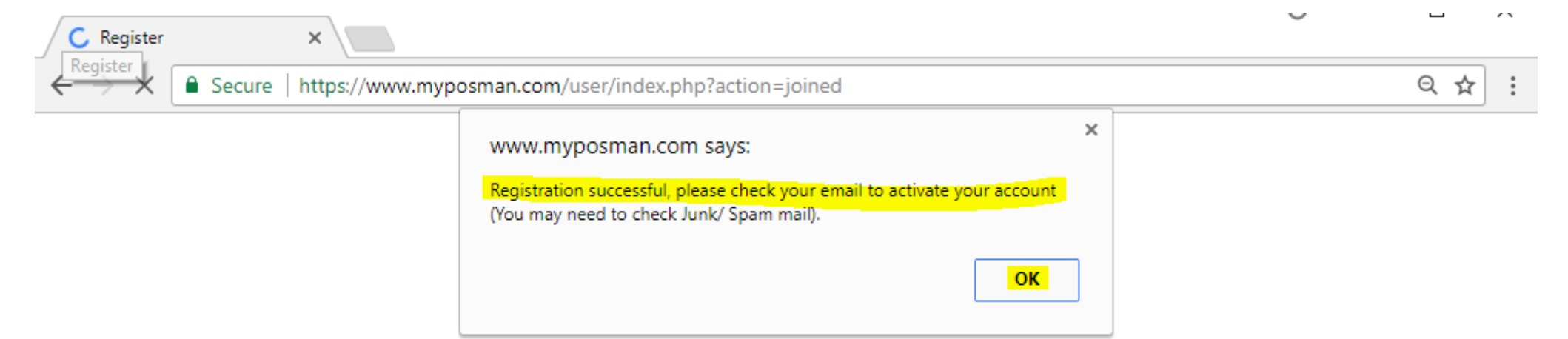

## 成功之后,会弹出一个框框显示成功并告诉您,激活邮件已发到您的信箱。

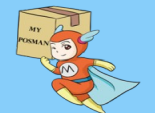

🖕 myposman / myposman1 🛛 🕓 +6013-399 7897

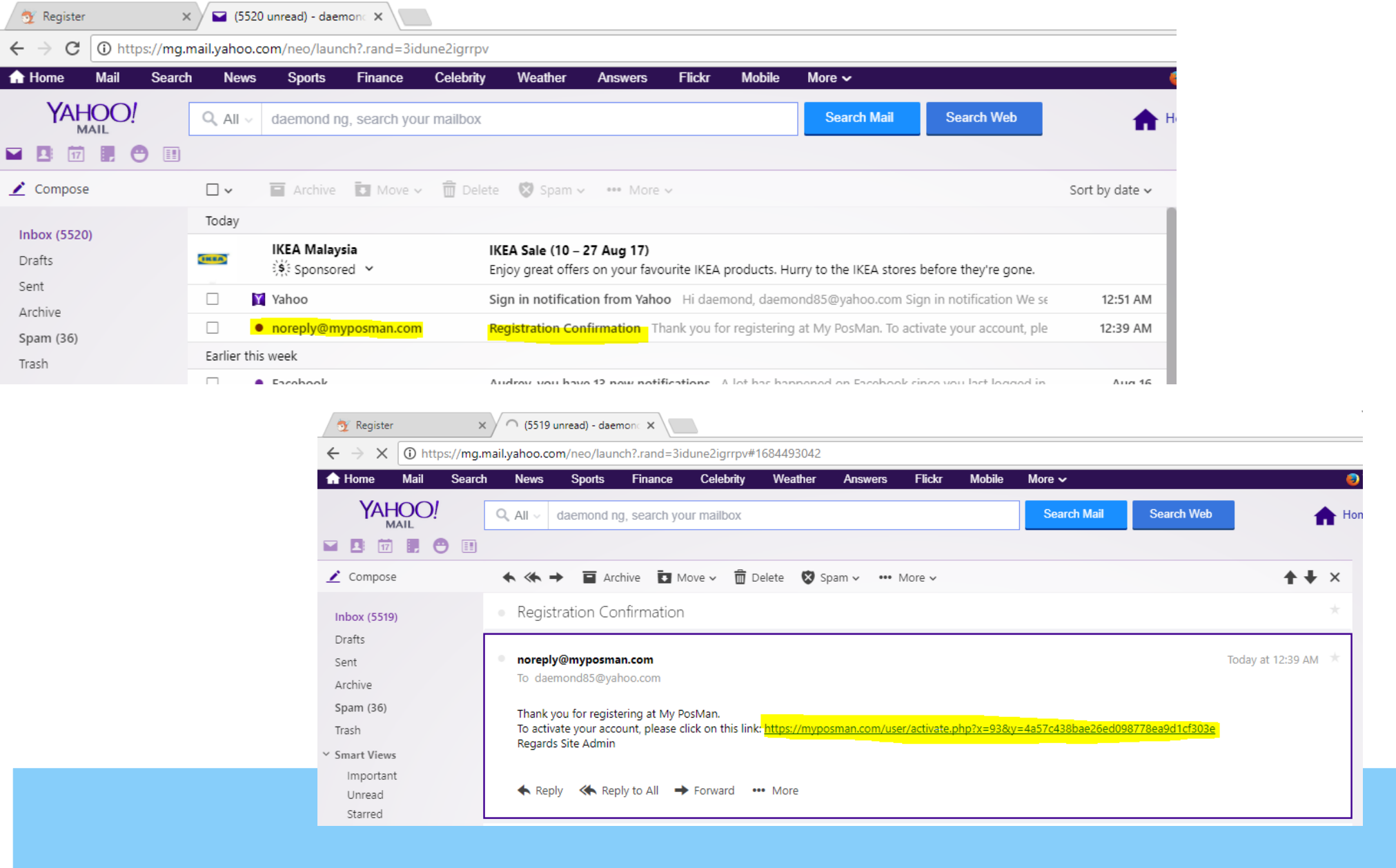

# 请到您的邮件信箱查询 MY POSMAN 的激活邮件,请按激活 LINK 如上图所显示。

🐃 myposman / myposman1 🛛 🔎 +6013-399 7897

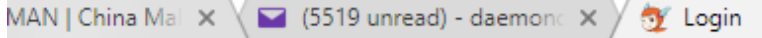

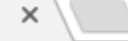

Secure https://www.myposman.com/user/login.php?action=active

### **MY POSMAN**

Login Register Tracking

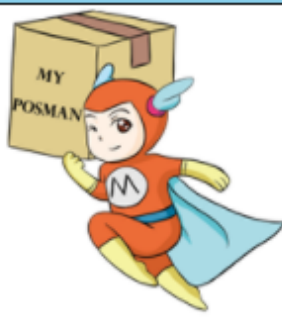

#### Please Login

Back to home page

Your account is now active you may now log in.

daemond85

•••••

Forgot your Password?

Login

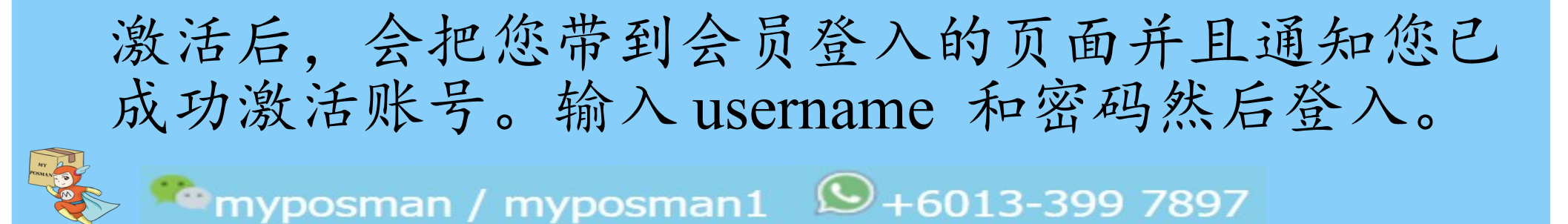

| 💇 Members Page 🗙 🖬 (5519 unread) - daemon 🛠                                            | Ŭ |
|----------------------------------------------------------------------------------------|---|
| ← → C Secure   https://www.myposman.com/user/memberpage.php                            |   |
| MY POSMAN (空运) 得山仓库 Home User Info Balance Address Order Referral Tracking Logout [NA] |   |
| Warehouse (仓库) **                                                                      |   |
| Welcome to MY POSMAN Introduction                                                      | × |
| Show Me Hide Me                                                                        |   |
|                                                                                        |   |
| Receiver Name ( <b>收货人):</b><br>NA/那然大人                                                |   |
| Copy Name                                                                              |   |
| Receiver Address ( <b>地址):</b><br>广东省佛山市南海区大沥镍黄岐泌冲鳌峰新村东街三巷7号                           |   |
| Copy Address<br>Postcode (部编):                                                         |   |
| 528248                                                                                 |   |
|                                                                                        |   |
| 18664755373                                                                            |   |
| Copy Phone                                                                             |   |
| Pemark (注言):                                                                           |   |
| 注意:如您遇在线无法提交订单,或者订单提交错误,请尽快与我们客服人员联系。                                                  |   |
| Referral link will be available when code is ready!<br>Logout                          |   |
| 初次登入,系统会让您选是否要介绍首页要点。<br>可以选着观看或隐藏起来。                                                  | 您 |
| 🗞 🤷 myposman / myposman1 🔊 +6013-399 7897                                              |   |

| $\rightarrow \mathbf{C}$ $$ Secure   https://v             | www.myposman.com/user/memberpage.php                                                                                                 |
|------------------------------------------------------------|----------------------------------------------------------------------------------------------------|
| MY POSMAN [ <i>空运]                                    </i> | Home User Info Balance + Address Order Referral Tracking Logout [ MC9999 ]                                                           |
|                                                            | Warehouse (仓库) **                                                                                                    |
|                                                            | [AIR] Foshan - 佛山市                                                                                                    |
|                                                            | ** Please be aware that items at different warehouse cannot be place under same order                                                |
|                                                            | Welcome 那然大人. Your code is<br>MC9999                                                                                                 |
|                                                            | Receiver Name <b>(收货人):</b><br>MC9999/那然大人                                                                                           |
|                                                            | <mark>Copy Name</mark><br>Receiver Address ( <b>地址):</b><br>广末省佛山市南海区大沥镇黄岐巡神鳌峰新村东街三巷7号<br>[Copy Address]                             |
|                                                            | Postcode (邮编):<br>528248<br><mark>Copy PostCode</mark>                                                                               |
|                                                            | Hand Phone Number (手机):<br>18664755373<br><mark>Copy Phone</mark>                                                                    |
|                                                            | Remark ( <b>注意):</b><br>注 意: 如您遇在线无法提交订单,或者订单提交错误,请尽快与我们客服人员联系。                                                                      |
|                                                            | Referral Link: (Send to friends and earn when they spend)<br>https://myposman.com/user/index.php?action=refer&id=MC9999<br>Copy Link |
|                                                            | Logout                                                                                                    |

首页(Home)包含了 MY POSMAN 仓库的地址, 电话号码和复制按钮以方便您输入我们中国仓库的资料到淘宝配送信息。 мурозтап / турозтап1 ♀+6013-399 7897

| MY POSMAN [ <i>空运] 帶山仓库</i> | Home               | User Info | Balance - | Address | Order | Referral | Tracking | Logout [ MC9999 |
|-----------------------------|--------------------|-----------|-----------|---------|-------|----------|----------|-----------------|
|                             | Update info        | ormation  | n         |         |       |          |          |                 |
|                             | Name:              |           |           |         |       |          |          |                 |
|                             | 那然大人               |           |           |         |       |          |          |                 |
|                             | Phone No.:         |           |           |         |       |          |          |                 |
|                             | Contact Number     |           |           |         |       |          |          |                 |
|                             | Wechat ID:         |           |           |         |       |          |          |                 |
|                             | kjlai2013          |           |           |         |       |          |          |                 |
|                             | Default Warehouse: |           |           |         |       |          |          |                 |
|                             | [AIR] Foshan - {   | 弗山市       |           |         |       | •        |          |                 |
|                             | Code No.:          |           |           |         |       |          |          |                 |
|                             | MC9999             |           |           |         |       |          |          |                 |
|                             | Email:             |           |           |         |       |          |          |                 |
|                             | daemond85@ya       | hoo.com   |           |         |       |          |          |                 |
|                             |                    |           |           |         |       |          |          |                 |
|                             | Upda               | te        |           |         |       |          |          |                 |

在(User Info)页面,能查询您个人资料和更改资料。

<sup>\*\*\*</sup>myposman / myposman1 🛛 🔊 +6013-399 7897

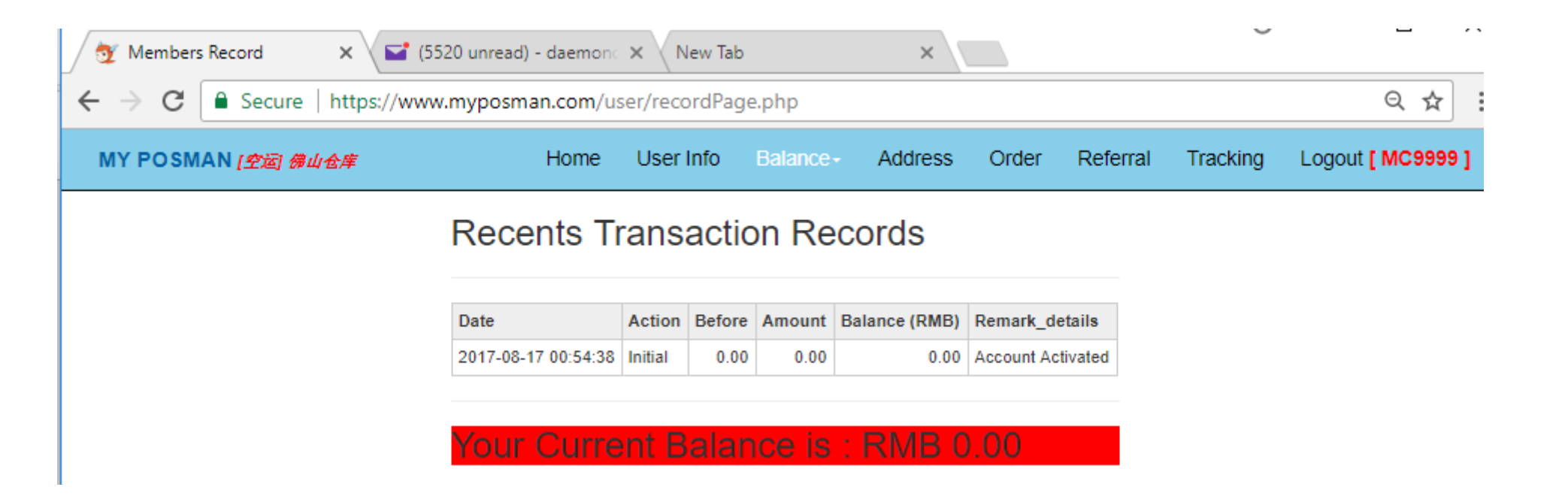

## 在(Balance – My Records)页面里头,您能找到您目前所剩下的余额。

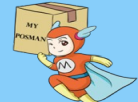

<sup>\*</sup>myposman / myposman1 🛛 🔊 +6013-399 7897

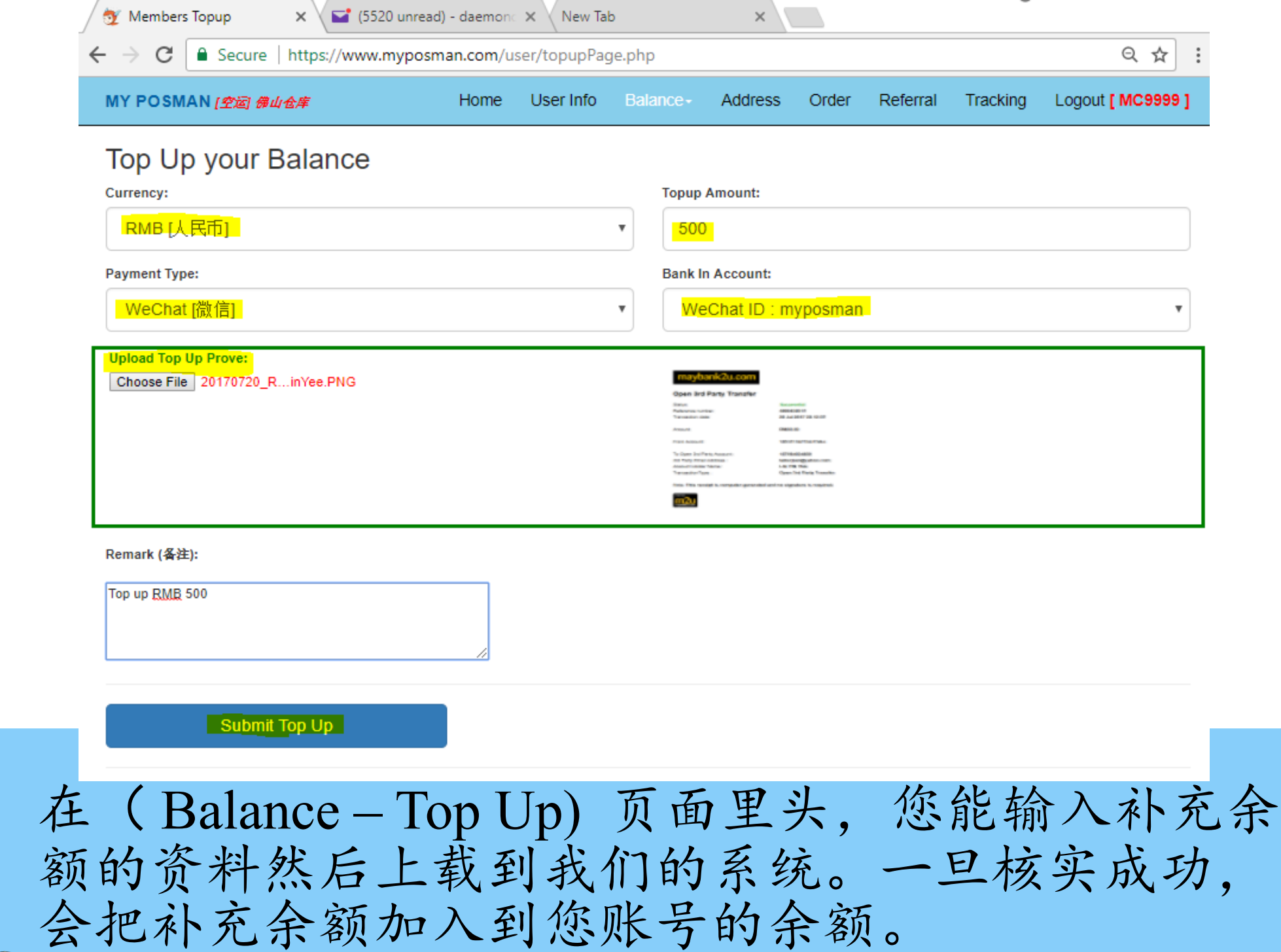

🗣 myposman / myposman1 🛛 🔎 +6013-399 7897

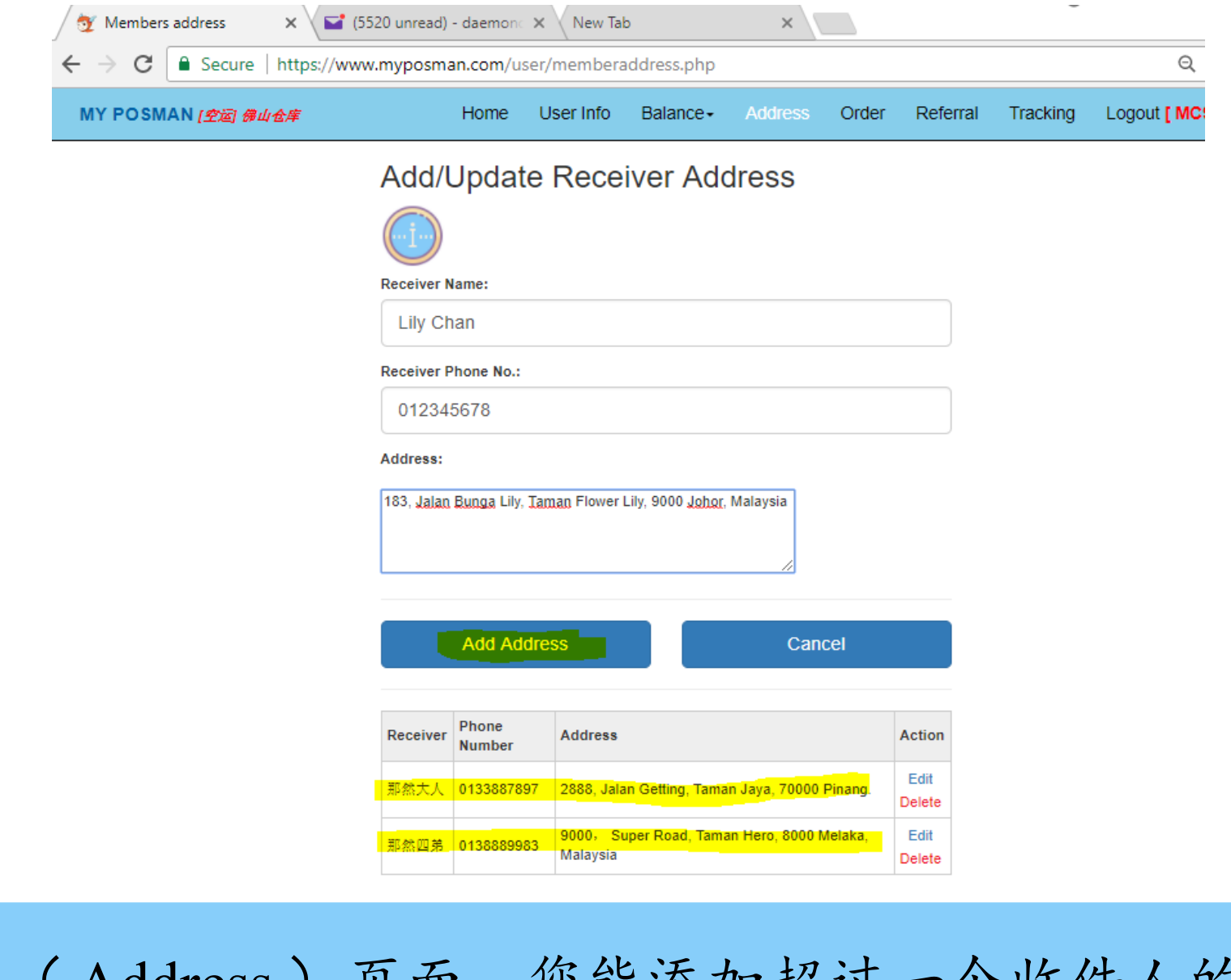

在(Address)页面,您能添加超过一个收件人的地址。这些地址将会是从我们中国仓库把包裹运送到马来西亚的目的地。地址会在下订单时让尊贵的您选择 让包裹发到您想发到的地址去。

myposman / myposman1 9 +6013-399 7897

| ť   |                                            | o unicady ademic |             | ab         | ×                          |       |          |          |                   |    |
|-----|--------------------------------------------|------------------|-------------|------------|----------------------------|-------|----------|----------|-------------------|----|
|     | ← → C                                      | myposman.com,    | /user/membe | rorder.php |                            |       |          |          | Q ☆               |    |
|     | MY POSMAN [空运] 佛山仓库                        | Home             | User Info   | Balance-   | Address                    | Order | Referral | Tracking | Logout [ MC9999 ] |    |
|     | Warehouse (仓库)                             |                  |             |            |                            |       |          |          |                   |    |
|     | [AIR] Foshan - 佛山市                         |                  |             |            |                            |       |          |          | •                 |    |
|     | Prepare Item (包裹信息                         | .)               |             |            |                            |       |          |          |                   |    |
|     |                                            |                  |             |            |                            |       |          |          |                   |    |
|     |                                            |                  |             |            |                            |       |          |          |                   |    |
|     | Delivery Channel (甲 <b>国铁速</b> ):<br>石冊,本法 |                  |             |            | ng Number (快               | 适甲亏): |          |          |                   |    |
|     |                                            |                  |             |            |                            |       |          |          |                   |    |
|     | Item Name (初品名称):<br>给卅宁口                  |                  |             | Item T     | /pe (實物类型):<br>nsitive (如咸 | 5     |          |          | T                 |    |
|     |                                            |                  |             |            | nonive (4)                 | ./    |          |          |                   |    |
|     | Quantity (% 2):                            |                  |             | Price      | ber Unit ₽10r (F           | (MB): |          |          |                   |    |
|     | 2                                          |                  |             | 999        | )                          |       |          |          |                   |    |
|     | Remark (备注):                               |                  |             |            |                            |       |          |          |                   |    |
|     | 超级刀很脆弱,请轻放。                                |                  |             |            |                            |       |          |          |                   |    |
|     |                                            |                  |             |            |                            |       |          |          | 2                 |    |
|     |                                            |                  |             |            |                            |       |          |          | //                |    |
|     | Add Item                                   | n.               |             |            |                            |       | Cance    | 1        |                   |    |
|     |                                            |                  |             |            |                            |       |          |          |                   |    |
| - ( | (ndan) 页,                                  | 而田               | 1           | 白          | A                          | F J   | - +++    |          |                   | 台  |
|     | OIUEI / 火                                  | 四土               | フ、,         | Ľ          | ´Δ P                       | ッノノ   | し大       | 0.       | <b>尔</b> ,        | ピ  |
| 自   | • 议主要是                                     | 埴互               | 、淘          | 宝即         | 」将                         | 运     | 論至       | 川我       | 们合儿               | 室白 |
|     | • ~二人八                                     |                  |             | ·          | 14.                        |       | 1114 -   | 1 1-1    |                   | 1  |
| 二   |                                            |                  |             |            |                            |       |          |          |                   |    |
| 夏信  | う。                                         |                  |             |            |                            |       |          |          |                   |    |
| 信   | 心。                                         |                  |             |            |                            |       |          |          |                   |    |

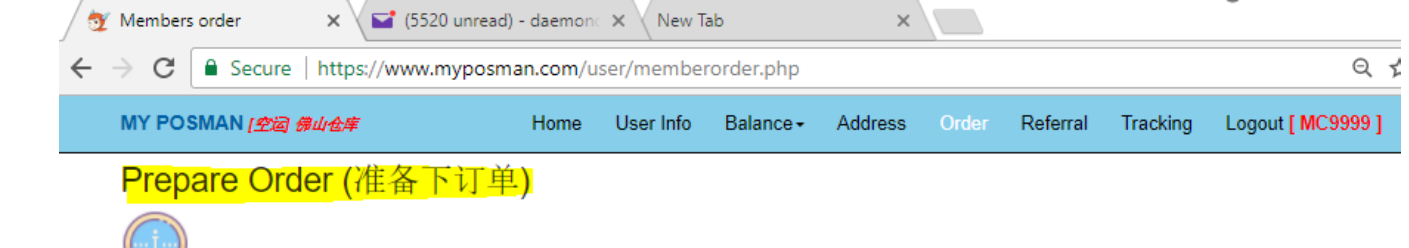

## 在 (Order) 页 面里头的第二 块。

下订单: 这主要 是让您选择单一 或多个在我们仓 库的包裹, 并打 句成一个句裏。

然后再发到您想 要的收货人地 址。

| Track No. (快<br>递单号) | Channel (快<br>递公司) | Item Name<br>(物品名称) | Item Type<br>(物品类型) | Weight 重<br>量 (kg) | Volume 材积<br>重 (m3/kg) | Unit Price 单<br>价 (USD) | Qty<br>(数量) | Total Price 总<br>价 (USD) | User Remark<br>(备注) | MPM<br>Remark | Status<br>(状态) | Action         |
|----------------------|--------------------|---------------------|---------------------|--------------------|------------------------|-------------------------|-------------|--------------------------|---------------------|---------------|----------------|----------------|
| 8888888888           | 中国邮政<br>(EMS)      | 除螨仪                 | sensitive           | 0.00               | 0.00                   | 33.33                   | 1           | 33.33                    |                     | NA            | Waiting        | Edit<br>Delete |
| 99999999999          | 百世快运               | 绝世宝刀                | sensitive           | 0.00               | 0.00                   | 166.5                   | 2           | 333.00                   | 超级刀很脆弱,<br>请轻放。     | NA            | Waiting        | Edit<br>Delete |

#### Select Receiver 收货人 Phone Number 手机号码 Address 地址 那然大人 0133887897 2888, Jalan Getting, Taman Jaya, 70000 Pinang. 0 那然四弟 0138889983 9000, Super Road, Taman Hero, 8000 Melaka, Malaysia 0 Lily Chan 012345678 183, Jalan Bunga Lily, Taman Flower Lily, 9000 Johor, Malaysia

#### Location (地区):

West Malaysia - 西马

Do Not Unpack (不拆包)

Option to Unpack (是否拆包):

Product Type (货物类):

By Air (空运)

#### Normal (普通) v Pack Type (打包方式): Snake bag (deform easily) 皮袋打包 Ŧ Ship Type (运输方式):

v

#### Channel (渠道):

AirPak

v

**9**+6013-399 7897

v

v

Order Remark (备注):

Submit Order

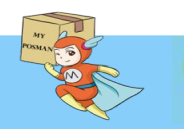

💁 myposman / myposman1

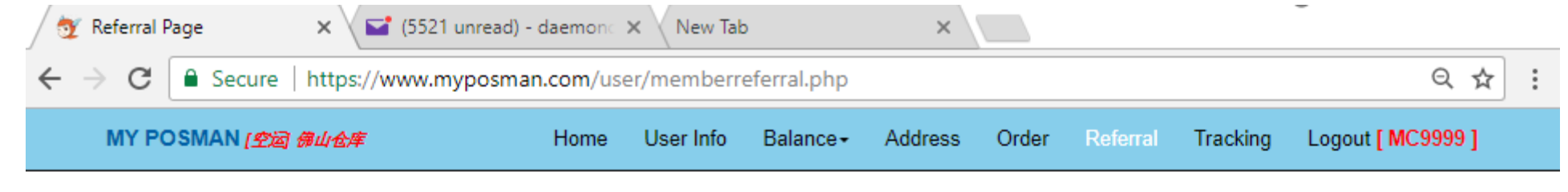

Hello 那然大人. Earn more with our Referral Program.

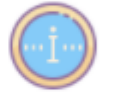

Referral Link: (Send to friends and earn when they spend)

https://myposman.com/user/index.php? action=refer&id=MC9999

Copy Link

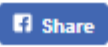

myposman / myposman1

在(Referral)的页面里,您能找到为您而设的介绍注册网址。在这网址注册的用户都将会成为您的下线。您将获取下线所在 My Posman 消费的1% 作为您的介绍费。此介绍费将补充到您的 My Posman 账号余额。

**(**+6013-399 7897

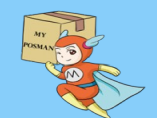

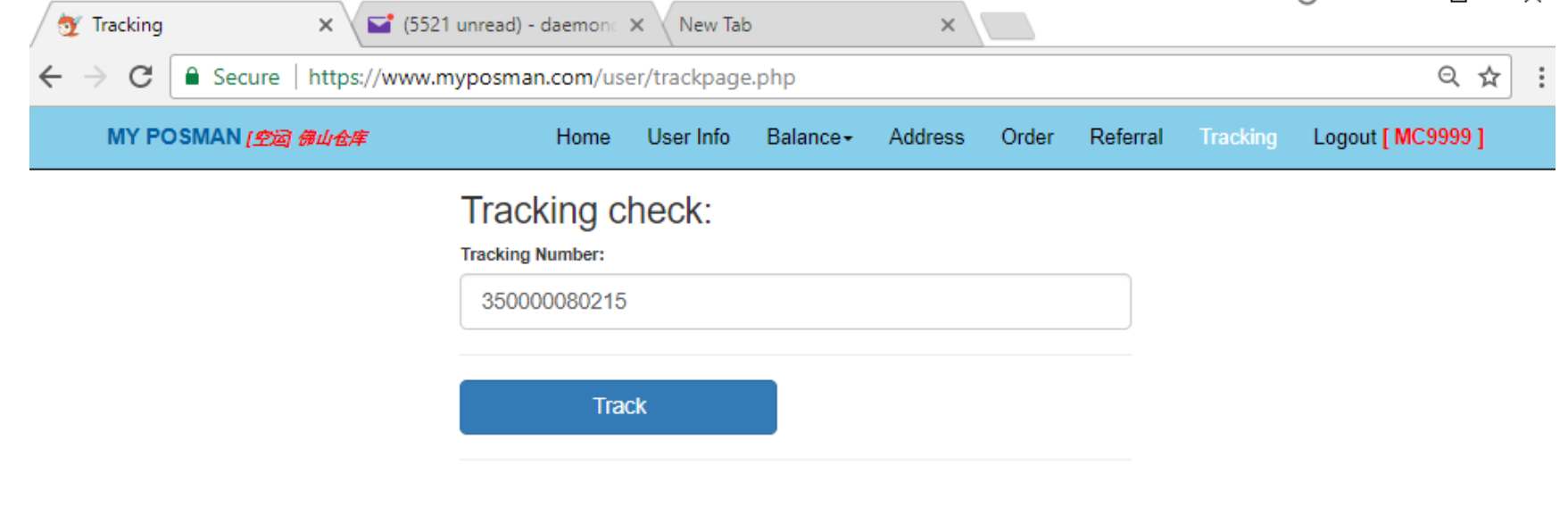

#### 【350000080215】运单信息

| 参考号         | 跟踪号码        | 目的<br>地 | 当时时间                      | 最新状态                         | 收件<br>人 |
|-------------|-------------|---------|---------------------------|------------------------------|---------|
| 35000080215 | 35000080215 | MY      | 2017-08-16<br>17:07:16+08 | 【Uplift】 Klang -<br>MALAYSIA |         |

#### 【350000080215】追踪信息

| 日期                  | 位置               | 追踪记录                   |
|---------------------|------------------|------------------------|
| 2017-08-16 17:07:16 | Klang - MALAYSIA | Uplift                 |
| 2017-08-16 17:04:00 | Klang - MALAYSIA | Documentation Prepared |
| 2017-08-15 09:39:21 | 马来西亚             | 预计到达目的地-08.16          |
| 2017-08-15 02:44:33 | 广州               | 货物离开操作中心               |
| 2017-08-15 01:19:29 | 广州               | 到达收货点                  |

在(Tracking)页面里,您能输入 My Posman 所下的订单追踪号码(track number)以查询物流目前的状态。

<sup>r</sup>myposman / myposman1 🛛 🕓 +6013-399 7897

| 💇 Members Page 🛛 🗙 🖬 (552)       | 1 unread) - daemone 🗙 🗸 New | Tab                                 | ×                                   |                         | ~          | _                             |              |                    |          |                   |
|----------------------------------|-----------------------------|-------------------------------------|-------------------------------------|-------------------------|------------|-------------------------------|--------------|--------------------|----------|-------------------|
| ← → C                            | nyposman.com/user/memb      | erpage.php                          |                                     |                         |            | Q ·                           | ☆            |                    |          |                   |
| MY POSMAN (空运 佛山仓库               | Home User In                | o Balance <del>,</del>              | Address Order                       | Referral T              | racking Lo | ogout <mark>[ MC9999</mark> ] |              |                    |          |                   |
|                                  | Warehouse (仓)               | 革) **                               |                                     |                         |            |                               |              |                    |          |                   |
|                                  | [AIR] Foshan - 佛山市          |                                     |                                     | •                       |            |                               |              |                    |          |                   |
|                                  | [AIR] Foshan - 佛山市          | zbou 於氣渠下西]                         | 山亡城主                                |                         |            |                               |              |                    |          |                   |
|                                  | [SEA->S'gapore] Guan        | Zhou - [海运->函<br>JZhou - [海运->新     | 与] / 개回<br>[加坡] 广州市                 |                         |            |                               |              |                    |          |                   |
|                                  | Welcome 那然フ<br>MC9999       | t人. Your c                          | ode is                              |                         |            |                               |              |                    |          |                   |
|                                  | 1000000                     |                                     |                                     |                         |            |                               |              |                    |          |                   |
|                                  | Receiver Name (收货人):        |                                     |                                     |                         |            |                               |              |                    |          |                   |
|                                  | 💇 Me                        | nbers order                         | × 5521                              | unread) - daemo         | nc × New   | Tab                           | ×            |                    |          |                   |
|                                  | $\leftarrow$ $\rightarrow$  | C Secure                            | https://www.m                       | yposman.com/            | user/membe | erorder.php                   |              |                    |          | ର ଧ               |
|                                  | MY                          | POSMAN (空窗 á                        | 帶山仓库                                | Home                    | User Info  | Balance -                     | Address      | Order Referral     | Tracking | Logout [ MC9999 ] |
|                                  | -M                          | arehouse (                          | <mark>(仓库)</mark>                   |                         |            |                               |              |                    |          |                   |
|                                  |                             | AIR] Foshan - 佛I                    | 山市                                  |                         |            |                               |              |                    |          | •                 |
|                                  |                             | AIR] Foshan - 佛                     | 山市<br>Guaranteu N友                  | 2、开门1合44                | ÷          |                               |              |                    |          |                   |
|                                  |                             | SEA->VVestivity](<br>SEA->S'gapore] | Guangznou - [)母;<br>GuangZhou - [)海 | 运->西与] ) 州<br>运->新加坡] 广 | ア<br>州市    |                               |              |                    |          |                   |
|                                  |                             | i.)                                 |                                     |                         |            |                               |              |                    |          |                   |
|                                  | Del                         | very Channel (中国快                   | )递):                                |                         |            | Tracking                      | ) Number (快速 | 盖 <del>单号</del> ): |          |                   |
| ·<br>吉注音・ 左(Home)和               | (Order) 页面里                 | 你能在我们                               | 们3个中国合                              | 库田洗择                    |            |                               |              |                    |          |                   |
| • 空运(西马/东马/新加                    | (Older) 页面主<br>b) - 佛山市合    | 主心儿儿认                               | 1151 1 1 1 1                        | IF E 2017               | >          |                               |              |                    |          |                   |
| • 海运 (西马) - 广州                   | 市合库                         | 1                                   |                                     |                         |            |                               |              |                    |          |                   |
| <ul> <li>海运(新加坡) - 广州</li> </ul> | 市仓库                         |                                     |                                     |                         |            |                               |              |                    |          |                   |
|                                  |                             |                                     |                                     |                         |            |                               |              |                    |          |                   |
| 这些仓库的地址都不一样                      | 4。所以下单时也是                   | 根据仓库来                               | 区分与下单                               | 0                       |            |                               |              |                    |          |                   |
| 切记:在淘宝设定的配边                      | 送仓库地址必须要正                   | 确。                                  |                                     |                         |            |                               |              |                    |          |                   |
| 比方说:在广州市仓库的                      | 的包裹是不能再佛山                   | 市仓库哪儿                               | 下单。                                 |                         |            |                               |              |                    |          |                   |

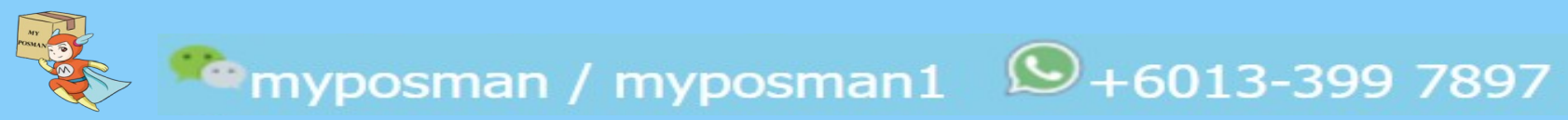

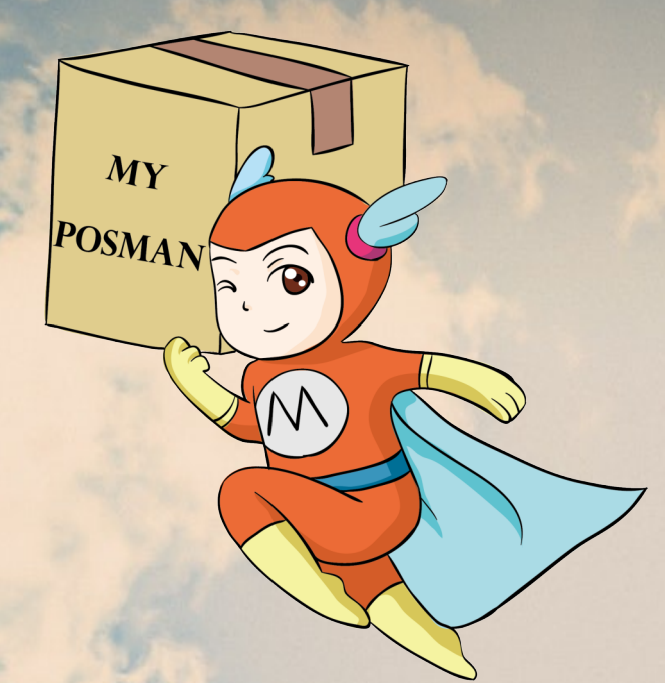

### www.myposman.com

## Thank you 谢谢

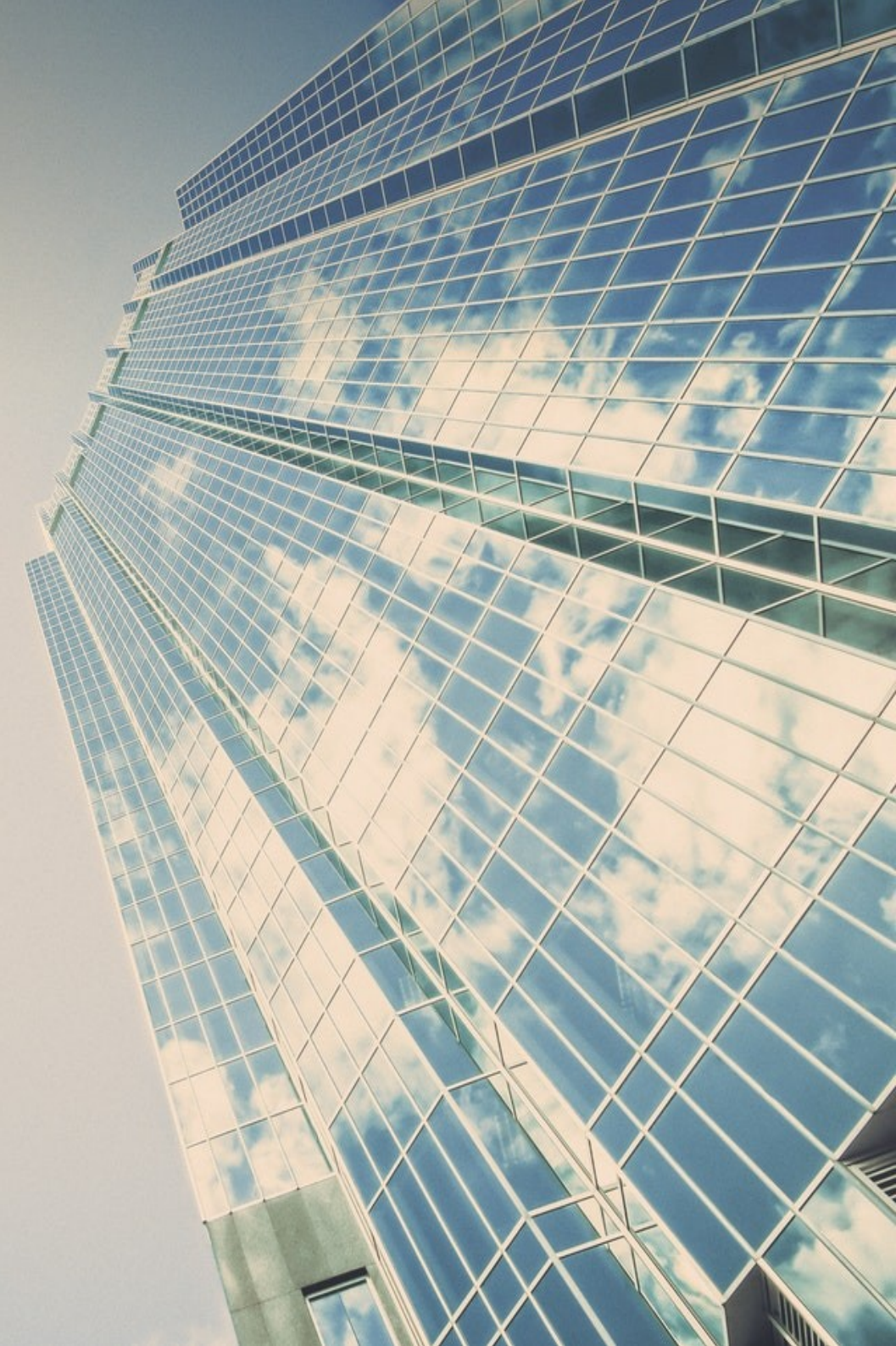